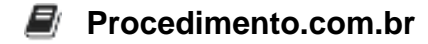

## Como ativar o Hyper-V no Windows

O Hyper-V é uma tecnologia de virtualização da Microsoft que permite a criação e execução de máquinas virtuais no sistema operacional Windows. Ao ativar o Hyper-V, os usuários podem aproveitar os benefícios da virtualização, como a capacidade de executar vários sistemas operacionais simultaneamente. Neste artigo, forneceremos exemplos de script para ativar o Hyper-V no Windows.

Exemplos: Existem várias maneiras de ativar o Hyper-V no Windows, e uma delas é através do PowerShell. Abaixo estão alguns exemplos de script que você pode usar:

1. Ativando o Hyper-V no Windows 10:

```
Enable-WindowsOptionalFeature -Online -FeatureName Microsoft-Hyper-
V -All
```

2. Ativando o Hyper-V no Windows Server:

Install-WindowsFeature -Name Hyper-V -IncludeAllSubFeature -IncludeManagementTools

3. Ativando o Hyper-V no Windows 8 ou 8.1:

```
Enable-WindowsOptionalFeature -Online -FeatureName Microsoft-Hyper-V -All
```

4. Ativando o Hyper-V no Windows 7:

DISM /Online /Enable-Feature /All /FeatureName:Microsoft-Hyper-V

Lembre-se de que você precisa ter privilégios administrativos para executar esses scripts.

Conclusão: Ativar o Hyper-V no Windows é um processo simples, mas pode variar dependendo da versão do sistema operacional. O uso de scripts PowerShell facilita o processo, pois permite a automação e a ativação rápida do recurso. Com o Hyper-V ativado, os usuários podem desfrutar dos benefícios da virtualização e executar várias máquinas virtuais em seus sistemas Windows.